# Audio- en videobestanden downloaden en afspelen

Een bescheiden handleiding

12-5-2012 DPB-Brugge Chris Decock

# **1** REALPLAYER (BASISVERSIE) – HUIDIGE VERSIE IS **15.0**

#### 1.1 Installeren.

Gratis te downloaden van: http://nl.freedownloads.be/details.php?ID=1586 of via http://germany.real.com/realplayer - Volg de aanwijzingen.

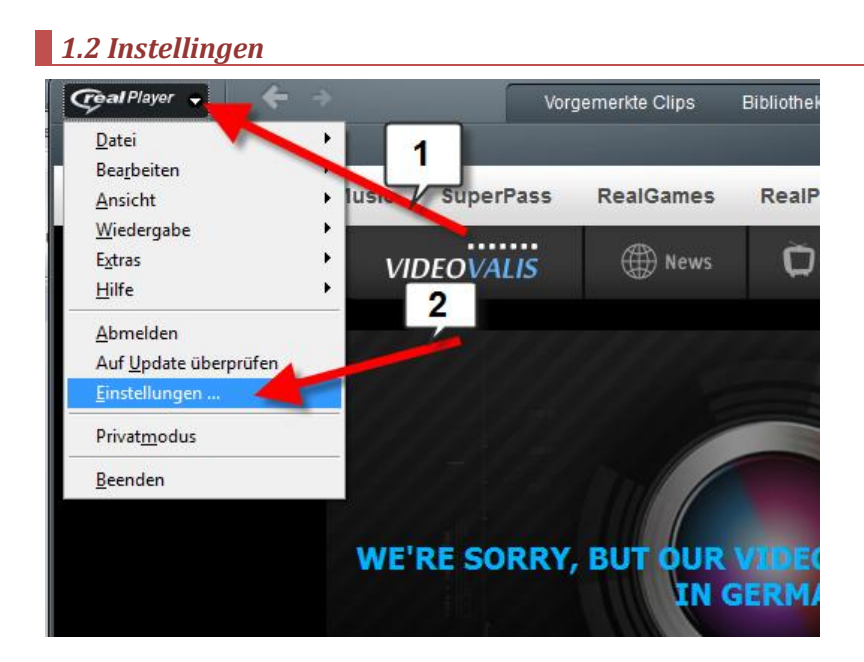

Kies bij *Einstellungen*, voor *Bibliothek – Speicherort der Dateien* om de map te selecteren waar je de downloads wilt opslaan

| 🧭 Einstellungen                                                                                                    |                                                                                                    |
|----------------------------------------------------------------------------------------------------|----------------------------------------------------------------------------------------------------|
| Kategorie                                                                                                    | Speicherort der Dateien                                                                                                    |
| Allgemein     Wetergabe-Einstellungen     Verbindung     Internet     Proxy     Netzwerkübertragungen     Bibliothek     Speicherort der Dateien     Enweitert     Clp-Info-ID3-Tags     Privatmodus     CD     DVD     Inhalt     Medientypen     Automatische Dienste     AutoUpdate     Meldungs-Center     Hardware     Zubehör     Download & Aufnahme | Importierte Dateien in folgenden Ordner speichern       2         Musik       C:\Users\Chris\Music       Durchsuchen         Vidros       C:\Users\Chris\Pictures       Durchsuchen         Bilder       C:\Users\Chris\Pictures       Durchsuchen         Ordner überwachen        Prüfung von überwachtem Ordner auf neue Clips alle 1       Minuten         C:\Users\Chris\Documents\<br>C:\Users\Chris\Documents\<br>C:\Users\Chris\Desktop\<br>C:\Users\Chris\Music       Ordner hinzufügen         C:\Users\Chris\Ndeos\<br>C:\Users\Chris\Music\       Ordner entfemen |
|                                                                                                    | OK Abbrechen                                                                                                    |

#### Kies bij Download und Aufnahme

1) de eventuele submap waarin je de bestanden wilt opslaan. Via *Durchsuchen* kan je de map ook op het harde schijf selecteren

2) vink het vakje *webbrowsers* aan. Normaal ontdekt RealPlayer automatisch IE en Google Chrome. Soms verschijnt ook Mozilla Firefox, maar niet op elke computer

3) de instelling Schaltfläche anzeigen – geef het aantal seconden in om automatisch het RealPlayericoon te laten verschijnen bij een online audio- of videobestand.

| 🤗 Einstellungen                                                                                                    |                                                                                                    |
|----------------------------------------------------------------------------------------------------|----------------------------------------------------------------------------------------------------|
| Kategorie  Allgemein  Verbindung  Internet Proxy Netzwerkübertragungen Bibliothek  Secheront der Dateien Erweitert Clip-Info-ID3-Tags Privatmodus CD DVD Inhalt Medientypen Automatische Dienste Automatische Dienste Meldungs-Center Hardware Zubehör Download & Aufnahme | Download & Aufnahme         Dateien speichem unter:       C\Users\Chris\Videos\RealPlayer Downloads\       Durchsuchen         Veb-Download & -Aufnahme für folgende installierte Browser aktivieren:       1         Web-Download & -Aufnahme für folgende installierte Browser aktivieren:       1         Windows Internet Explorer 9.00       Sogle Chrome 4.0         Schaltfläche       Dieses Video herunterladen       1         Beim Laden auf der Seite für       Sekunden anzeigen       3         Nur bei Bewegen des Mauszeigers       Nicht anzeigen (Download nur über Rechtsklick möglich)       Erweiterte Einstellungen |
|                                                                                                    | OK Abbrechen                                                                                                    |

Kies voor Inhalt – Medientypen om Realplayer als standaardplayer in te stellen.

| 🧭 Einstellungen                                                                                                    |                                                                                                    |
|----------------------------------------------------------------------------------------------------|----------------------------------------------------------------------------------------------------|
| Kategorie                                                                                                    | Medientypen                                                                                                    |
| Allgemein     Wiedergabe-Einstellungen     Verbindung     Internet     Proxy     Netzwerkübertragungen     Bibliothek     Speicherort der Dateien     Erweitert     Clip-Info-ID3-T     Privatmodus     CD     DVD     Inhat     Medientypen     Automatische Dienste     Automatische Dienste     Medientypen     Automatische Dienste     Medientypen     Automatische Dienste     Medientypen     Automatische Dienste     Medientypen     Dvb     Dvb     Inhat     Medientypen     Automatische Dienste     Medientypen     Automatische Dienste     Medientypen     Durbate     Medientypen     Automatische Dienste     Medientypen     Download & Aufnahme | Standard-Medien-Player         So können Sie alle gebräuchlichen Musik- und Video-Medientypen in einer einzigen Anverwalten und wiedergeben. Wir empfehlen Ihnen, diese Funktion zu aktivieren            • RealPlayer als Standard-Medien-Player einrichten         Mit dieser Option wird RealPlayer als Standardanwendung zur Wiedergabe von         RealMedia-, MP3-, Windows Media-Dateien und anderen Medientypen eingerichtet.             • Medientypen für RealPlayer manuell konfigurieren             Auswählen             Webbrowser-Einstellungen             Webseiten öffnen in Windows Internet Explorer 9.00 |
|                                                                                                    | OK Abbrechen                                                                                                    |

## 1.3 Bestanden downloaden

a) Directe weg. Surf naar de betreffende website en start het videobestand. Bij het starten van het videobestand verschijnt rechts boven een link Dieses Video herunterladen. Klik op de link, het downloaden wordt gestart.

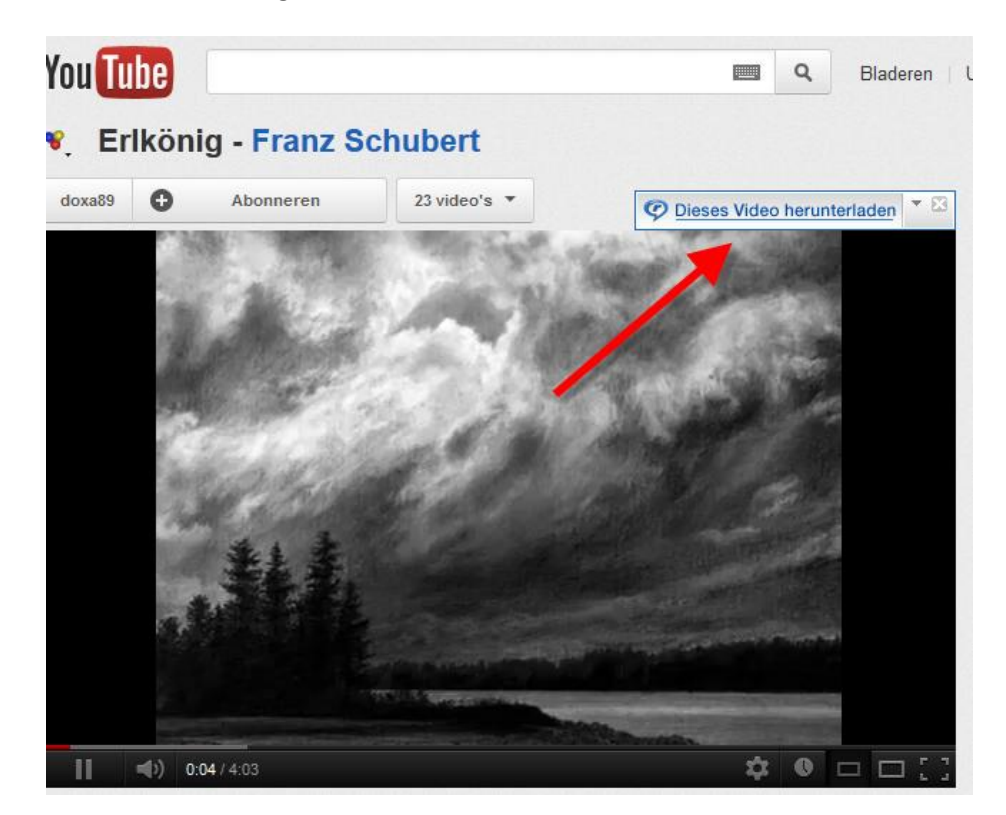

Op bepaalde computers gebeurt het dat bij IE 8 of 9 de link niet verschijnt, kies in dat geval voor de indirecte weg, of kies voor een andere browser (Firefox of Google chrome)

b) Indirecte weg. Kies bovenaan voor Datei, vervolgens voor Öffnen. Geef dan in het volgende dialoogvenster het URL-adres van het audio- of v ideobestand in.

| Geal Player           | Vorgemerkte Clips Bibliothek                                                                                       |
|-----------------------|----------------------------------------------------------------------------------------------------|
| Datei                 | Neu +                                                                                                    |
| Bearbeite             | Ö <u>f</u> fnen Strg+O                                                                                             |
| Ansicht 2             | A <u>u</u> fnahme <b>2</b> aye                                                                                     |
| <u>W</u> iedergabe    | Datenträger nach Medien durchsuchen                                                                                |
| E <u>x</u> tras       | Dateien zur Bibliothek hinzufügen                                                                                  |
| Hilfe                 |                                                                                                    |
| Abmelden              | Drucken                                                                                                    |
|                       |                                                                                                    |
| <u>E</u> instellungen | Offnen                                                                                                    |
| Privat <u>m</u> odus  | Geben Sie den Speicherort eines Clips oder einer Web-Seite an.<br>RealPlayer wird das Element dann für Sie öffnen. |
| <u>B</u> eenden       | Öffnen: http://www.youtube.com/watch?v=b2KPaa8zwAE&feature=re 👻                                                    |
|                       | OK Abbrechen Durchsuchen                                                                                           |

#### Waar vind je het url-adres?

Ofwel selecteer je het adres uit de adresbalk van je browser ofwel klik je met de rechter muisklik op het videobestand en kiest voor Video-URL kopiëren

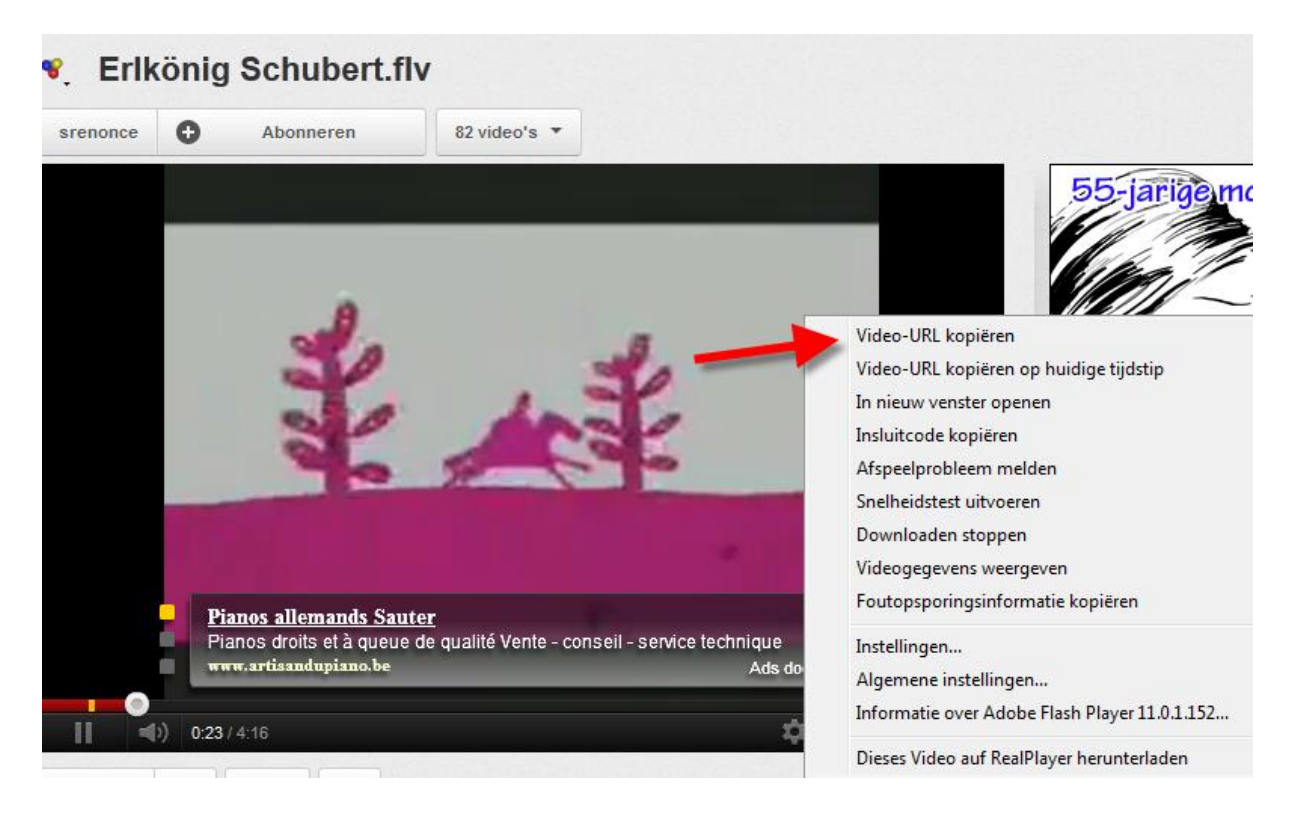

Het bestand is nu gedownload en staat in de map die je vooraf bij de instellingen van RealPlayer selecteerde. Je kunt het bestand nu ook met RealPlayer afspelen.

## **2MOZILLA FIREFOX – VIDEO- DOWNLOADERHELPER**

#### 2.1 Installeren

Het installeren gebeurt het best via de add-ons-pagina van Mozilla Firefox https://addons.mozilla.org/en-US/firefox/addon/video-downloadhelper/ Volg gewoon de aanwijzingen van het programma. Na installatie verschijnt er in de menubalk een icoontje.

#### 2.2 Downloaden van bestanden

Start via Mozilla Firefox de website op waarop het audio- of video-bestand zich bevindt. Mozilla ontdekt zelf of er op de betreffende website een audio- of videobestand staat dat gedownload kan worden. Is dat het geval dan begint het icoontje van de downloader te draaien. Klik op het pijltje naast het icoon. Nu kunt u kiezen welke actie u wilt uitvoeren.

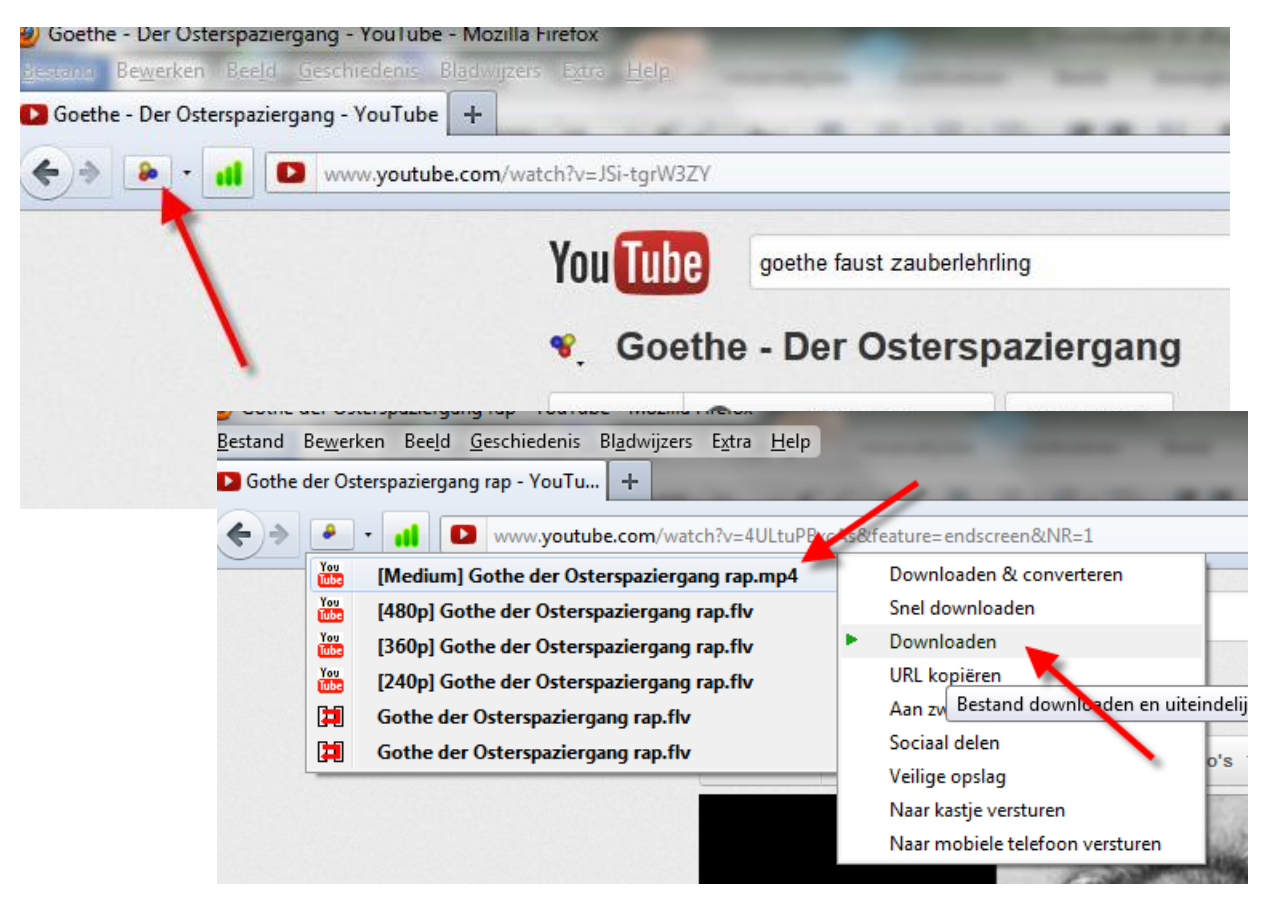

# 3 MEDIATHEK 3.0: EEN DOWNLOADER VOOR ARD -ZDF - SAT3...

#### 3.0 Woord vooraf

Via Mediathek 3.0 kunt u heel wat programma's van Duitstalige tv-zenders opnemen. Toch zult u ook hier moeten vaststellen dat niet alles lukt. Heel wat tv-zenders passen hun beveiliging doorlopend aan, waardoor deze tool telkens wat achterophinkt. U krijgt dan ook heel regelmatig updates om bij te blijven. Het is belangrijk dat je elke update installeert (zie verder)

Mocht je een bepaald bestand van ARD of ZDF toch niet kunnen downloaden, probeer dan even met de programma's die ik onder punt 4 en 5 beschreven heb. Zeker de ZDF-downloader is een interessant alternatief. Voor het opnemen van streaming is de streamtransport in vele gevallen zeker bruikbaar.

#### 3.1 Installatie

Downloaden en installeren via <u>http://sourceforge.net/projects/zdfmediathk/files/Mediathek/</u>. Kies voor de 3.0-versie. Systeemvereisten: op je harde schijf moet Java geïnstalleerd zijn en de laatste versie van de gratis mediaplayer VLC. Heb je die niet, dan kan je die via de site <u>http://www.videolan.org/vlc/</u> downloaden en bij voorkeur in de map Program files installeren. De laatste versie is VLC 2.0.1

#### 3.2 Instellingen

Kies voor de standaardinstellingen. Voor het overige moet je enkel nog de controle op de updates installeren, de juiste doelmap installeren en controleren of de paden naar de opgeroepen programma's correct ingesteld zijn.

#### 3.2.1 Automatisch controleren op Update

Je kunt bij de instellingen ook kiezen om automatisch te controleren of er een update voorhanden is. Ga daarvoor naar **Datei, Optionen**.Kies dan in het volgende dialoogvenster voor **Einstellungen – Allgemein** en vink **Programmupdate** aan.

| 🛓 🛚  | lediathekView 3.0.0                     |
|------|-----------------------------------------|
| Date | j Filme Downloads Abos Aparcht Hilfe    |
| 3    | neue Filmliste laden 🕫 🗙 🍗 🗹 💥 🗶        |
| ×    | Optionen F4                             |
| 0    | Beende allgemeine Programmeinstellungen |
|      | Sender: ARD   Thema:                    |
|      | Thema oder Titel:                       |

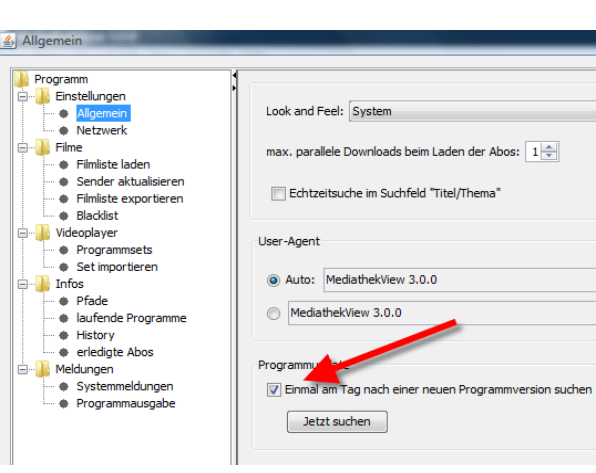

## 3.2.2 De doelmap installeren

Ga naar Datei, Optionen. In het volgende dialoogvenster kies je voor videoplayer – Programmsets(1)

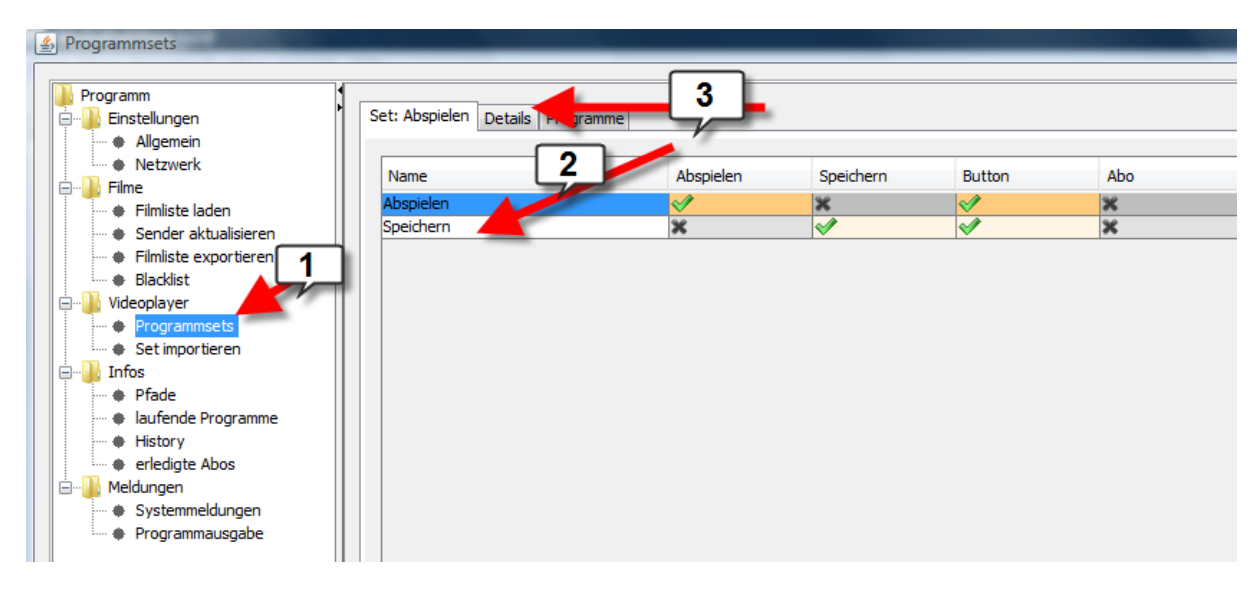

Selecteer vervolgens in het rechterframe "Speichern(2)" en klik vervolgens op het tabblad "Details(3)".

| S Programmsets            |                                                           |        |
|---------------------------|-----------------------------------------------------------|--------|
| Programm                  |                                                           |        |
| Einstellungen             | Set: Speichern Details Programme                          |        |
| Allgemein                 |                                                           |        |
| Netzwerk                  |                                                           |        |
| E-B Filme                 | Name: Speichern                                           |        |
| Filmliste laden           |                                                           |        |
| Sender aktualisieren      | Zielofad: C:\Users\Chris\Videos\Stream 1                  |        |
| 🔶 Filmliste exportieren   |                                                           |        |
| Blacklist                 | Zieldateiname: %t-%T-%N.mp4                               |        |
| 🚊 📲 Videoplayer           |                                                           |        |
| ····   Programmsets       | Elänge auf Anzahl Zeichen beschränken: 25 😓               |        |
| Set importieren           |                                                           |        |
| 🚊 🖳 🎍 Infos               | Beschreibung:                                             |        |
| ····   Pfade              |                                                           |        |
| ···· 🗢 laufende Programme |                                                           |        |
| History                   |                                                           |        |
| erledigte Abos            |                                                           |        |
|                           |                                                           |        |
| Systemmeldungen           |                                                           |        |
| ·····                     |                                                           |        |
|                           | direkter Download, Präfix: http Suffix: mp4,mp3,m4v,fiv 2 |        |
|                           |                                                           |        |
|                           | Farbe Standardfarbe                                       |        |
|                           |                                                           |        |
|                           |                                                           |        |
|                           |                                                           |        |
|                           |                                                           | 3      |
|                           |                                                           |        |
|                           |                                                           |        |
|                           |                                                           |        |
|                           |                                                           | Prüfen |
|                           |                                                           |        |

Vul bij Zielpfad (1) het pad en de map in waarin je de bestanden wilt opslaan. Maak eventueel eerst een map aan op je harde schijf. Controleer (2) of de andere gegevens correct zijn ingevuld en klik dan op Prüfen (3).

Mocht bij het Prüfen blijken dat er foute instellingen zijn, controleer dan via het tabblad Programme (4) of het pad naar het te gebruiken programma wel correct is.

| Programmsets                                                                                                    |                                                                                      |                                                              |                                    |                                                                                                    | l                                                                                          |
|----------------------------------------------------------------------------------------------------|--------------------------------------------------------------------------------------|--------------------------------------------------------------|------------------------------------|----------------------------------------------------------------------------------------------------|--------------------------------------------------------------------------------------------|
| Programm                                                                                                    | Set: Speichern Detai                                                                 | Is Programme                                                 |                                    |                                                                                                    |                                                                                            |
| Algemein     Netzwerk     Filme     Filmiste laden     Sender aktualisieren     Filmiste exportieren     Blacklist     Videoplayer     Set importieren     Set importieren     Fide                                                                                                    | Speichern<br>Programmame<br>fivstreamer (tmp <<br>vic (mms://ndr <#>)<br>vic ( <#> ) | z<br>Zielda<br>************************************          | teiname<br>T-Y2N. My<br>Tracf<br>5 | Programmpfad<br>C:Programme  Mediathek, 3.0.0_beta<br>C:Program Files VideoLAN VLC v/c.exe<br>C:Program Files VideoLAN VLC v/c.exe | Programmschalter<br>%F -resume -o "**"<br>%f :sout=#standard{acc<br>%f :sout=#standard{acc |
| Iaufende Programme     Istory     Istory     Istory     Identification     Istory     Istory | Name:                                                                                | flvstreamer (rtmp <#> )                                      | Duplizieren                        |                                                                                                    |                                                                                            |
|                                                                                                    | Zieldateiname:<br>Programm:<br>Schalter:<br>Präfix ( 28. http.);                     | %t-%T-%N.flv<br>C:\Programme\Mediathek_3<br>%Fresume -o **** | 0.0_beta_2012.03.25\bin\flvstre    | eamer_win32_latest.exe                                                                                                    |                                                                                            |
|                                                                                                    | -raix (20. nttp):                                                                    | fehlgeschlagene Downlo                                       | ads wieder Starten                 | 3                                                                                                    | Prüfen 🔇                                                                                   |

Selecteer het programma (1), controleer of het aangeduide pad correct is (2), is dat niet het geval, controleer dan even waar het betreffende programma dat met Mediathek meegeïnstalleerd wordt, opgeslagen is, en vul het juiste pad in. Controleer eventueel ook nog eens de andere gegevens (zijn in principe automatisch ingevuld) en klik vervolgens op Prüfen (3). Zelfde procedure voor de andere programma's (5).

LET OP: De VIC-Player moet je vooraf geïnstalleerd hebben, zie onder 3.1 Installatie. Je installeert die het best in de map Program Files, zodat hij door Mediathek automatisch wordt gevonden.

## 3.3 Afspelen en downloaden

Naast de onderstaande screenshots ontleend aan de Anleitung die bij het downloaden wordt mee geïnstalleerd, staat er een uitgebreide handleiding op http://zdfmediathk.sourceforge.net/vorab.html

| Films Dow<br>Download<br>Download<br>Nter<br>Sender:<br>Thema oder T<br>Zeitraum:  | ds Ab    | Abos Amticht Hilfs         | Mediathekkiew 3.0.0                           | /                   |                  | r IIIIII:       | ste interi        |
|------------------------------------------------------------------------------------|----------|----------------------------|-----------------------------------------------|---------------------|------------------|-----------------|-------------------|
| Filme Down<br>Downloar<br>Inter<br>Sender:<br>Thema oder T<br>Zeitraum:            | ds Ab    | Abos Articht Hilfs         | MediathekView 3.0.0                           | /                   |                  |                 | ی و               |
| Filme Dow<br>Download<br>Download<br>Diter<br>Sender:<br>Thema oder T<br>Zeitraum: | ds Ab    | Abos Articht Hilfs         | Medathelikiew 3.00                            | /                   | /                |                 |                   |
| be Download<br>Inter<br>Sender:<br>Thema oder T<br>Zeitraum:                       | ids Ab   |                            | ×××                                           | /                   | /                |                 |                   |
| Download<br>Diter<br>Sender:<br>Thema oder T<br>Zeitraum:                          | ids Ab   |                            |                                               | /                   | /                |                 |                   |
| Bender:<br>Sender:<br>Thema oder T<br>Zeitraum:                                    | ids   Ab | 105                        |                                               | /                   |                  |                 |                   |
| Diter<br>Sender:<br>Thema oder T<br>Zeitraum: 1                                    | litel:   |                            |                                               | /                   |                  |                 |                   |
| Sender:<br>Thema oder T<br>Zeitraum: 1                                             | litel:   |                            |                                               | /                   |                  |                 |                   |
| Sender:<br>Thema oder T<br>Zeitraum: 1                                             | litek    |                            |                                               | <b>`</b>            |                  |                 |                   |
| Thema oder T<br>Zeitraum: 1                                                        | litek    | <ul> <li>Thema:</li> </ul> | - Titel                                       |                     |                  |                 | 1                 |
| Zeitraum: 1                                                                        | Tittel:  |                            |                                               |                     |                  |                 |                   |
| Zeitraum: 1                                                                        | _        |                            |                                               |                     |                  |                 | *                 |
| Zeitraum: 1                                                                        |          |                            |                                               |                     |                  |                 |                   |
|                                                                                    | 0 Tage   | ▼ □keine ge                | sehenen 🔲 keine Abos                          |                     |                  | n               | or Livestre.ams   |
|                                                                                    |          |                            |                                               |                     |                  |                 |                   |
| Nr.                                                                                | Sender   | Thema                      | TERI                                          |                     | Datum            | Zer             |                   |
| 71 35                                                                              | at .     | Kulturzeit                 | Das ausgeschaltete twwssen                    |                     | 21.02.2012       | 19:36:54        | http://wstreamin  |
| 72 33                                                                              | at.      | Kulturzeit                 | Cezete Total                                  |                     |                  |                 | Co eanin          |
| 74 35                                                                              | at       | Kulturzeit                 | 66 Sekunde                                    |                     |                  |                 | amin              |
| 75 35                                                                              | 36       | Kulturzeit                 | Demokratie                                    |                     |                  | -               | amin              |
| 76 35                                                                              | at       | Kulturzeit                 | Schwierige                                    |                     | IIm              | $\mathbf{\Box}$ | amin              |
| 77 35                                                                              | at,      | Kulturzeit                 | Syrien und e                                  |                     |                  |                 | amin              |
| 78 35                                                                              | 2        | Kulturzek                  | Christian Pe                                  |                     |                  |                 | amin              |
| 79 35                                                                              | T        | Kurturzeit                 | Rachill NwaL                                  |                     |                  |                 | Lamin             |
| 180 350                                                                            | 1        | Kulturger                  | Croser Freis da                               |                     | 118.02.200.2     | 1212 19 201     | pt earth          |
| 82 39                                                                              | bt.      | Kulturzeit                 | Mikloel Boe Falsgaard                         | and a second second | 18.02.201.2      | 20.36/52        | http://wstreamin  |
| 10 35                                                                              | at i     | Livestream                 | 35at Livestream                               |                     |                  |                 | http://wstre.am   |
| 11 3\$                                                                             | at       | makro                      | Süße Geschäfte mit Zucker                     |                     | 24.02.2012       | 22:15:27        | http://wstreamin  |
| 12 36                                                                              | at T     | maloro                     | Der Wunderzucker                              |                     | 24.02.2012       | 21:59:40        | http://wstreamin  |
| 13 35                                                                              | at i     | makro                      | Emte mit Nann und Maus                        |                     | 24.02.2012       | 21/59/15        | http://wstreamin  |
| 14 153                                                                             | and a    | matro                      | part zucketmarki<br>nano von 31. Eebruar 2012 |                     | 24.02.2012       | 21:38:50        | http://www.wamin  |
| 54 35                                                                              | at 1     | nano                       | Hard Wall 27, Februar 2012                    | _                   | 27.02.2012       | 162412          | http://wstreamin  |
| 55 35                                                                              | at       | nano                       | 🖻 Film starten                                |                     | 27.02.2012       | 19:10:00        | http://wstreamin  |
| 156 35                                                                             | at       | nano                       | 👻 Film speichern                              | tuec                | 27.02.2012       | 18:55:01        | http://wstreamin  |
| 357 350                                                                            | at       | nano                       | Sandar aktualisiaran                          |                     | 27.02.2012       | 16/55/25        | http://wstreamin  |
| 158 35                                                                             | at 1     | nano                       | UBL konjeren                                  |                     | 27.02.2012       | 19:01:56        | http://wstreamin  |
| 59 350                                                                             | of.      | nano                       | Tabelle Drucken                               |                     | 24.02.2012       | 1825141         | http://webreamin  |
| 61 35                                                                              | at       | nano                       | infos apzeigen                                | 2                   | 24.02.2012       | 110957          | http://www.wamin  |
| 62 35                                                                              | at       | nano                       | 200 and and any other                         |                     | 24.02.201.2      | 18.49.55        | http://wstreamin  |
| 63 35                                                                              | at       | nano                       | Filter                                        |                     | 24 02 201 2      | 204003          | pamin             |
| 64 35                                                                              | at       | nano                       | Abo                                           | Abo Lo              | schen            |                 | jamin             |
| 65 35                                                                              | at       | nano                       | Film mit Programm starten:                    | Abo m               | t Sender und 1   | hema anlege     | in samin          |
| 166 35                                                                             | at       | nano                       | Blacklist                                     | Abo m               | t Sender und 1   | Thema und Tit   | tel an egen hamin |
| 10/ 3SI                                                                            | at .     | nano                       | Porscher zweiteln an Teichenexperi            | ment                | 23.02.2012       | 20125121        | http://webreamin  |
| 69 35                                                                              | at.      | pano                       | Finite the statistical data (See Marking)     | energiter           | 23.02.2012       | 20.24:59        | http://www.wamin  |
| 70 94                                                                              | at       | nano                       | 2-Grad-Ziel noch mönlich                      | or we cent          | 23.02.2012       | 20:23:57        | http://wstreamin  |
| 71 35                                                                              | at       | nano                       | Tiere mit Gefühl                              |                     | 23.02.201.2      | 202443          | http://wstreamin  |
| 72 35                                                                              | at       | nano                       | nano vom 22. Februar 2012                     |                     | 22.02.201.2      | 19:26:27        | http://wstreamin  |
|                                                                                    |          | 1                          |                                               |                     |                  |                 |                   |
| rilde, (insges                                                                     | amt: 51  | 895 Filme)                 |                                               | Filmlist            | e erstellt: 28.0 | 02.2012, 13:21  | Uhr   Alter 00:2  |
| 1                                                                                  |          |                            |                                               |                     |                  |                 |                   |
| 1                                                                                  |          | ł                          |                                               |                     |                  |                 | \                 |
| 1                                                                                  |          | Livestreams                | sind in roter Schrift                         |                     |                  |                 | /                 |
| 1                                                                                  |          |                            |                                               |                     |                  |                 | /                 |
| <i>ب</i>                                                                           |          |                            |                                               |                     |                  |                 | \                 |
| Gesehe                                                                             | ene F    | ʻilme werden a             | rau hinterlegt                                |                     |                  |                 | 1                 |
|                                                                                    |          |                            |                                               |                     |                  |                 |                   |
|                                                                                    |          | _                          |                                               |                     |                  |                 |                   |

Im Menü unter "Datei->Optionen->Videoplayer" kann man die Einstellungen zum Abspielen und Aufzeichnen der Filme anpassen.

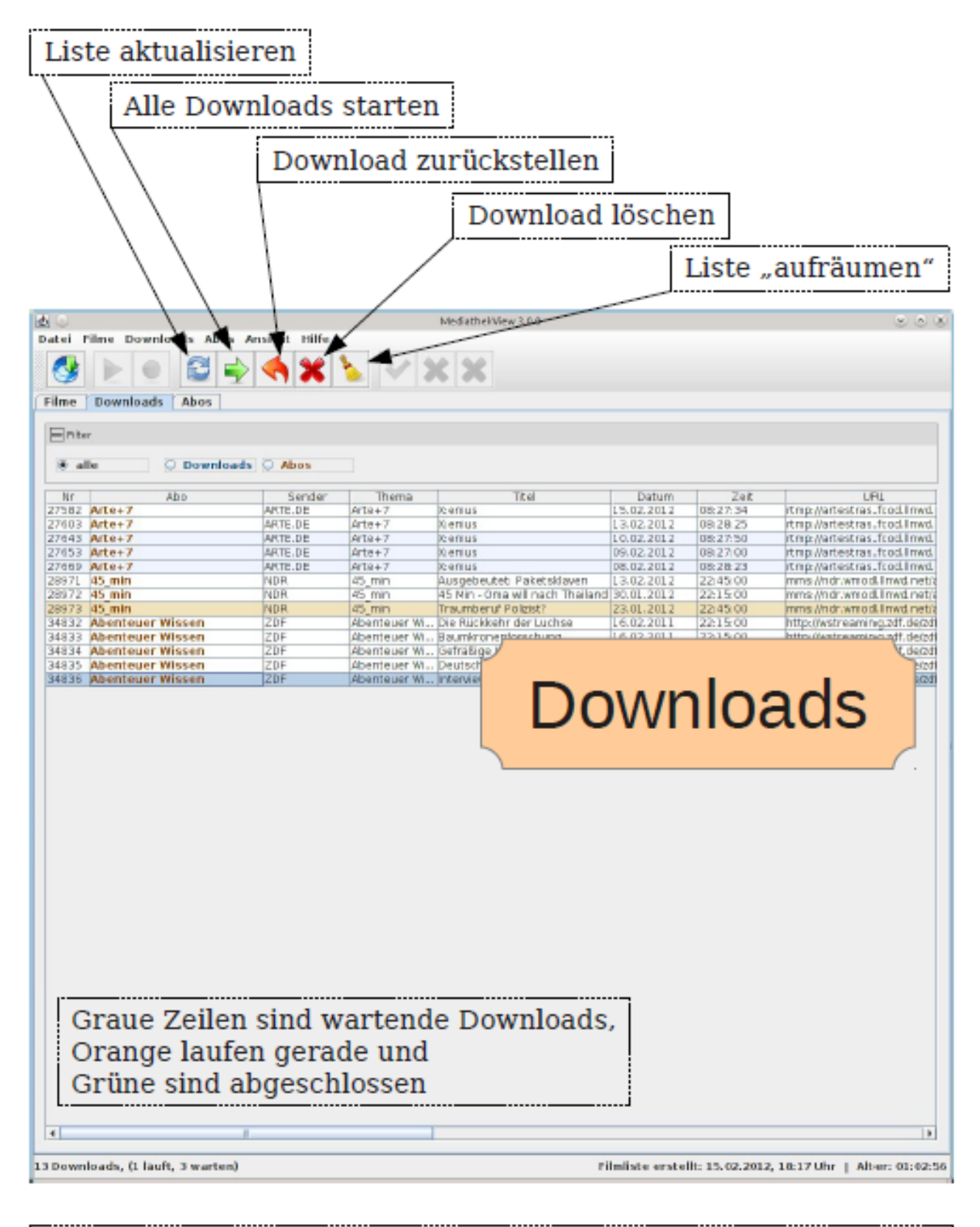

Einzelne Filme können auch mit der rechten Maustaste gestartet und auch wieder gestoppt werden. Das "Zurückstellen" meint, dass der Download nach dem "Aktualisieren" wieder erscheint. Beim "Löschen" wird der Film als "Abgeschlossen" markiert und nicht wieder angezeigt.

Bron: Anleitung Mediathek 3.0

## Mediathek Versie 2.6.0 (vroegere versie)

### 3.1b Installatie

Downloaden en installeren via <u>http://sourceforge.net/projects/zdfmediathk/files/Mediathek/</u> . De 2.6.0-versie

#### 3.2b Instellingen

FIRSTEILU

| Filme Abonnements    | ts                                                                  |                                                                           |       |
|----------------------|---------------------------------------------------------------------|---------------------------------------------------------------------------|-------|
| alle Filme neu laden | Filme Einstellunge<br>Allgemeine<br>Film Button<br>Abos<br>Podcasts | en Inf<br>Einste 2 Ø Playerbutton einb<br>Button importiere<br>Einrichten | len 3 |

Kies na het opstarten van de tool voor *Einstellungen* (1), klik op *Button* (2) en *Einrichten* (3)

| tton anlegen                                          | _Programme                                                                                                    |
|-------------------------------------------------------|----------------------------------------------------------------------------------------------------|
| spielen VIc<br>fzeichnen VIc<br>fzeichnen flystreamer | Programmna         Programmpfad         Programmsc         Praefix         Suffix         Prog-Restart           Win - Aufzeic         C:\Program         %f :sout=#tr         false         false                                                                                                    |
|                                                       | + - Duplizieren auf ab<br>Win - Abspielen VIc 		 Hinzufügen                                                                                                    |
|                                                       | Name: Win - Aufzeichnen VIc mit Pfad                                                                                                    |
|                                                       | Programm:         C:\Program Files (x86)\VideoLAN\VLC\VIc.exe            Schalter:         tel{dst=std{access=file mux=ts dst="**"}} -1 "dummv"play-and-exit                                                                                                    |
|                                                       | Präfix ( zB. http ): Suffix ( zB. mp4):<br>Construction of the second state of the second state of the seco |
|                                                       | Programmgruppe 2<br>Name: Aufzeichnen Vic                                                                                                    |
|                                                       | Zielpfad: C:\Users\Chris Decock\Videos\ARD ZDF :::                                                                                                    |
| Auf Neu Ab                                            | direkter Download, Präfix: http://www.suffix: http://www.suffix: http://wwwwwswisti.tow.suffix: http://wwwwwswisti.tow.suffix: http://www.suffix: http://www.suffix: http://www.suffix: http://wwwwswisti.tow.suffix: http://www.suffix: http://wwwwswisti.tow.suffix: http://www.suffix: http://www.suffix: http://wwwwswisti.tow.suffix: http://wwwwswisti.tow.suffix: http://wwwwsw  |
|                                                       |                                                                                                    |
| Duplizieren Löschen                                   | Farbe                                                                                                    |

Kies in het linkerframe voor VLC aufzeichnen (1) – vul dan rechts onder Programmgruppe – Zielpfad (2) het pad in waar je de bestanden wilt opslaan. Je kunt via de knop (3) ook de map rechtstreeks selecteren op je harde schijf.

#### 3.3 Bestanden downloaden

Open via de snelkoppeling van het programma *Mediathek.jar* de applicatie. Klik op Alle Filme neu laden om de database te actualiseren (1). Selecteer dan de Sender (2) en eventueel het Thema (3) of de Titel. Selecteer dan uit de lijst het passende bestand en kies vervolgens voor Aufzeichnen VLC mit Pfad.

Een uitgebreide stap voor stap handleiding voor de Mediathek 2.6 vind je hier: http://www.computerbild.de/artikel/cb-Downloads-Video-TV-MediathekView-Tipps-Anleitung-5526781.html

| 🔁 alle F   | Filme neu laden | :                   |                                            |            |          | geladen a                                                 |
|------------|-----------------|---------------------|--------------------------------------------|------------|----------|-----------------------------------------------------------|
| 2          |                 |                     |                                            |            |          | Al                                                        |
| ilter      |                 |                     | 2                                          | 3 🏲        |          |                                                           |
|            |                 |                     | $\mathcal{V}^{-1}$                         |            |          |                                                           |
| Sender:    |                 |                     | Thema:                                     |            | Titel:   |                                                           |
|            |                 |                     |                                            |            |          |                                                           |
| Nr         | Sender          | Thema               | Titel                                      | Datum      | Zeit     | Url                                                       |
| 000000     | 3Sat            | 3Sat                | Im Tal der tausend Götter                  | 22.04.2012 | 14:25:40 | http://wstreaming.zdf.de/3sat/veryhigh/120422_tal_der_tau |
| 000001     | 3Sat            | 3Sat                | Die 20 großten Fortschritt-Flops           | 16.04.2012 | 21:45:04 | http://wstreaming.zdf.de/3sat/verynigh/120416_topflop_on  |
| 000002     | 3Sat            | 3Sat                | Der Fotokunstier Thomas Ruff               | 01.04.2012 | 18:35:50 | http://wstreaming.zdf.de/3sat/veryhigh/120401_fotographie |
| 000003     | 3Sat            | 3Sat                | Grimmepreis 2012                           | 23.03.2012 | 01:15:06 | http://wstreaming.zdf.de/3sat/veryhigh/120323_grimme_pi   |
| 000004     | 3Sat            | 3Sat                | In der Mitte ein Feuer                     | 23.03.2012 | 17:19:46 | http://wstreaming.zdr.de/3sat/verynign/120323_in_der_mit  |
| 000005     | 35al            | ausanderersioni     | Damereirer in allen Lebenslagen            | 13.04.2012 | 10.30.02 | http://wstreaming.zdi.de/3sal/veryhigh/120413_sendung_    |
| 000006     | 35al            | bauerleind          | Bauerleind vom 30. April                   | 29.04.2012 | 18.04.31 | http://wstreaming.zdi.de/3sal/veryhigh/120429_sendung_    |
| 000007     | 35al            | bauerteind          | Baueneind vom 23. April                    | 23.04.2012 | 13.24.42 | http://wstreaming.zdf.de/3cativer/high/120423_sendung_    |
| 000008     | 2Pot            | bauerfeind          | Bauerfeind am 10 März                      | 10.02.2012 | 15:20:57 | http://wstreaming.zdf.de/3sal/ver/high/120402_sendung_    |
| 000009     | 30al            | begegnungen         | Pater Voß fragt Karl Lauterbach            | 17.04.2012 | 00:55:49 | http://wstreaming.zdf.de/3sativeryhigh/120319_sendung_    |
| 000010     | 2Sot            | begegnungen         | Peter Voß fragt Richard David Precht       | 10.03.2012 | 11:29:10 | http://wstreaming.zdf.de/3sal/eryhigh/120410_sending_     |
| 000012     | 3Sat            | begegnangen         | Berg und Geist Lev Vinocour                | 01.05.2012 | 00:38:03 | http://wstreaming.zdf.de/3sativeryhigh/110027_V035_nage   |
| 000013     | 3Sat            | bergundgeist        | Berg und Geist Reto Camenisch              | 03.04.2012 | 00:39:18 | http://wstreaming.zdf.de/3sat/ver/high/120402_reto_came   |
| 000014     | 3Sat            | buchmesse           | 3satbuchzeit extra                         | 19.03.2012 | 12:46:16 | http://wstreaming.zdf.dd/3sat/veryhigh/120319_extra_buch  |
| 000015     | 3Sat            | buchmesse           | Das blaue Sofa                             | 17 03 2012 | 12:13:36 | http://wstreaming.zdf.de/3sat/vervhigh/120318_sofa_buch   |
| 000016     | 3Sat            | buchmesse           | Leipzig 2012: Gespräch Nora Gomringer      | 17.03.2012 | 23:51:52 | http://wstreaming.zdf.de/3sat/vervhigh/120318_gomringer   |
| 000017     | 3Sat            | buchmesse           | Leipzig 2012: Gespräch Jens Sparschuh      | 17.03.2012 | 23:47:52 | http://wstreaming.zdf.de/3sat/vervhigh/120318_sparschuh   |
| 000018     | 3Sat            | buchmesse           | Leipzig 2012: Gespräch Téa Obreth          | 17.03.2012 | 23:57:49 | http://wstreaming.zdf.de/3sat/vervhigh/120318 obreht but  |
| 000019     | 3Sat            | buchmesse           | Leipzig 2012: Gespräch Jaroslav Rudis      | 17.03.2012 | 23:46:04 | http://wstreaming.zdf.de/3sat/vervhigh/120318 rudis buch  |
| 000020     | 3Sat            | buchmesse           | Leipzig 2012: Gespräch Gerbrand Bakker     | 17.03.2012 | 22:55:48 | http://wstreaming.zdf.de/3sat/veryhigh/120318_bakker_bu   |
| 000021     | 3Sat            | buchmesse           | Leipzig 2012: Gespräch Anna Katharina Hahn | 17.03.2012 | 23:10:54 | http://wstreaming.zdf.de/3sat/veryhigh/120318_hahn_buck   |
| 000022     | 3Sat            | buchmesse           | Leipzig 2012: Gespräch La                  | 17.03.2012 | 23:22:56 | http://wstreaming.zdf.de/3sat/veryhigh/120318_brandt_buc  |
| 4          |                 |                     | 4                                          |            |          |                                                           |
| 25026 Film | e               |                     |                                            |            |          |                                                           |
| 2002011111 | •               |                     |                                            |            |          |                                                           |
|            |                 |                     |                                            |            |          |                                                           |
| Vindows    | Abspielen VIc   | Aufzeichnen VIc     | Aufzeichnen VIc mit Pfad                   |            |          |                                                           |
|            |                 |                     |                                            |            |          |                                                           |
| inux       | Abspielen VIc   | Aufzeichnen mplayer | Aufzeichnen mplayer mit Pfad               |            |          |                                                           |

Het gedownloade bestand vind je nu in de map die je vooraf bij de instellingen van het programma hebt opgegeven.

#### **4 EEN ALTERNATIEF VOOR DE ZDF-MEDIATHEK**

Via een online-java-applicatie kan je videobestanden uit de ZDF-Mediathek downloaden. Surf naar de ZDF-Mediathek, selecteer het te downloaden bestand en start het op. Kies via de knop onderaan voor de *html-versie*. Start het bestand via *Abspielen*. Selecteer nu het url-adres in de menubalk.

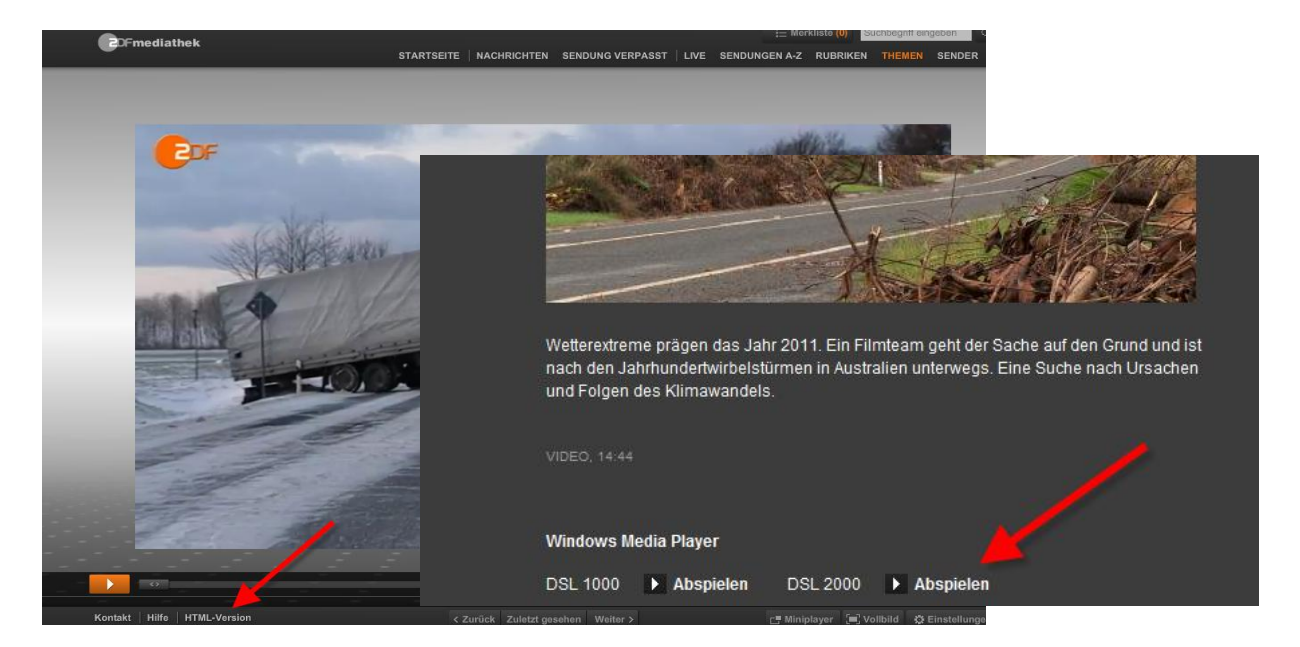

Open de website: http://soffox.de/cms/media/applets/jzdf\_download/v2/JMediathekDownloader.html

| CENTRAL PROVIDENT     | Mediathek auswählen                                                                          |    |
|-----------------------|----------------------------------------------------------------------------------------------|----|
| Veranstaltungstechnik |                                                                                              | 1  |
|                       | Eingabe der URL der Sendungsseite (Diese entnehmen Sizen der HTML-Version der ZDF-Mediathek) |    |
|                       | URL: o/1409720/Weltweite-Folgen-des-Klimawandels?flash=off Einfügen aus Zwischenablage       |    |
|                       | Videodateien ermitteln                                                                       | 2. |
| Full Service & Dry    |                                                                                              |    |
|                       | Infos über die Sendung                                                                       |    |
|                       | Serie/Thema: ZDFinfo                                                                         |    |
|                       | Titel: Weltweite Folgen des Klimawandels                                                     | 2  |
|                       |                                                                                              | υ. |
| +49 89-944962-0       | Videos Downloaden                                                                            |    |
|                       | Mittlere Qualität [http://rodl.zdf.de/none/zdf/11/08/110812_wetter_inf_h.mp4                 |    |
|                       | Hohe Qualität     http://rodl.zdf.de/none/zdf/11/08/110812_wetter_inf_vh.mp4                 |    |
|                       |                                                                                              |    |
|                       | URL kopieren Download                                                                        |    |

en plak het adres van de html-versie via de knop Einfügen aus Zwischenablage in het dialoogvenster (1). Klik dan op Adresse der V ideodatei ermitteln(2). Onderaan verschijnt het adres als mp4bestand. Kies daar voor de kwaliteit (Hoch of Mittel). Klik tenslotte op *download*(3).

## 5 EEN ALTERNATIEF VOOR DE ARD-MEDIATHEK - EN VOOR SAT3

#### 5.1 Installatie

5.2 Bestanden downloaden

Ga naar www.streamtransport.com. Download het bestand en installeer het

Een handleiding vind je op: <u>http://www.streamtransport.com/howto/</u>

# ← → http://www.3sat.de/ Start Visit Hulu Help Suche Bauerfeind am 14. Mai 2012 eo: Bauerfeind 3 sat KATRIN BAUERFEIND Es moderiert: KATR Bauerfeind am 14. Mai 2012 mer neuen Superlativen, einer zauberhaften Tina Mindle, Ticks und Marotten und di Mädel, der Katrin Bauerfeind vom Glück erzählt. Video Width Video Height Referred Page 852 480 http://www.3s 2 Title 3sat.online - Me... URL rtmp://cp125301.edgefcs.net.1935/c Duration d/mp4:3sat/1... 00:28:02.200 Delete

Na het openen van het programma typt of plakt u het url-adres van het te downloaden videobestand in de adresbalk (1), je selecteert vervolgens het download- adres bij nr (2), vink Change Folder aan (3) als je een andere doelmap wenst, dan de map die standaard ingesteld wordt. Klik tenslotte op download (4). Vul de doelmap in en klik op OK.

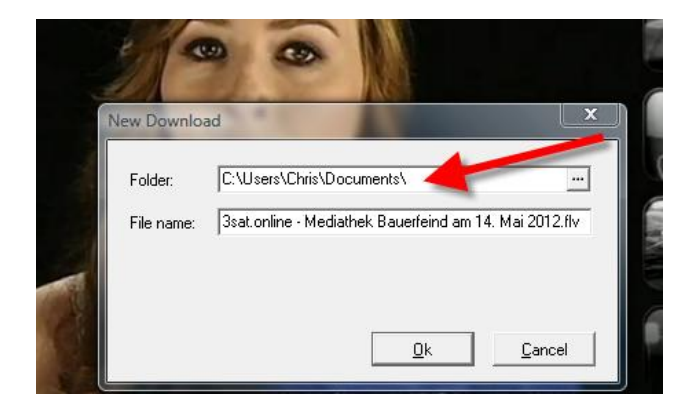

Het downloaden wordt gestart. Het verloop van het downloaden kan je volgen via de knop Show Tasks (5). Afhankelijk van computer en internetsnelheid kan het downloaden van een film (bv. 400 MB) via deze tool toch wel oplopen tot 1 uur.

Het bestand vind je nu terug in de map die je bij het instellen als doelmap hebt opgegeven.

# Audio- en videobestanden afspelen

# **1** RealPlayer (basisversie)

#### 1.1 Afspelen

| Geal Player 👻 📫 1             | -                        | Vorgemerkte Clips        | Bibliothek | Brennen         | Online-Guide |  |
|-------------------------------|--------------------------|--------------------------|------------|-----------------|--------------|--|
| <u>D</u> atei                 | <u>N</u> eu              |                          | •          | 1               |              |  |
| Bearb A                       | Ö <u>f</u> fnen          |                          | Strg+0     |                 |              |  |
| Ansicht 2                     | A <u>u</u> fnahme        |                          |            | in Bibliothek a | nzeigen      |  |
| Wiedergabe                    | Datenträger nac          | h Medien durchsuchen     |            | eigen           |              |  |
| E <u>x</u> tras               | Dateien zur Bibli        | othek hinzufügen         |            | ek anzeigen.    | 3            |  |
| Hilfe                         | Develope                 |                          |            |                 |              |  |
| <u>A</u> bmelden -            | Drucken                  |                          |            | und Aufnahmen   | anze gen     |  |
| Auf <u>U</u> pdate überprüfen | <u>C</u> lip-Info        |                          | Strg+I     | ttellen         |              |  |
| <u>E</u> instellungen         | Medien-Link per          | r E-Mail senden          | Strg+M     | :he anzeigen    |              |  |
| Privat <u>m</u> odus          | <u>1</u> 1_DaFWEBKON     | ↓_2012_strasser          |            | teien anzeigen  |              |  |
| Reenden                       | 2 37_Grad-Vorsc          | hauSchon_wieder_kein     |            |                 |              |  |
|                               | <u>3</u> 37_Grad-Assau   | iers_Kampf_gegen_Alzheim | e          |                 |              |  |
| 6 Bibliothek-Einstellungen    | 4 20120503_alle_         | wetter!Ewiges_Eisim      |            |                 |              |  |
|                               | <u>O</u> ffline arbeiten |                          |            |                 |              |  |
|                               |                          |                          |            | -               |              |  |
|                               |                          |                          |            |                 |              |  |
|                               |                          |                          |            |                 |              |  |

Open Real Player en klik bovenaan links op het driehoekje. Kies voor Datei en vervolgens voor Öffnen.

| Öffnen  | ×                                                                                                    |  |  |  |
|---------|----------------------------------------------------------------------------------------------------|--|--|--|
| Ŷ       | Geben Sie den Speicherort eines Clips oder einer Web-Seite an.<br>RealPlayer wird das Element dann für Sie öffnen. |  |  |  |
| Öffnen: | //www.youtube.com/watch?v=b2KPaa8zwAE&feature=related 👻                                                            |  |  |  |
|         | OK Abbrechen Durchsuchen                                                                                           |  |  |  |
| -       |                                                                                                    |  |  |  |

Zoek via de knop Durchsuchen het bestand op je harde schijf op en klik op OK. Je kunt ook een urladres intypen en een bestand rechtstreeks vanop het internet laten spelen.

#### **OPMERKING**

Soms gebeurt het dat de geïnstalleerde real Player een bepaald bestand niet kan afspelen en dat het programma vraagt om een bepaalde codecs te downloaden of een bepaalde extensie aan het bestand te mogen koppelen. Kies in die gevallen voor Ja.

#### 1.2 Een bestand inkorten

Via RealPlayer kan je een bestand ook gemakkelijk inkorten door vooraan of achteraan een stuk weg te knippen. Start het bestand op. Plaats de cursor op het beeld. Onderaan verschijnt een werkbalk. Klik op *kürzen*. Verschuif de balk naar links of naar rechts om achteraan of vooraan in te korten.

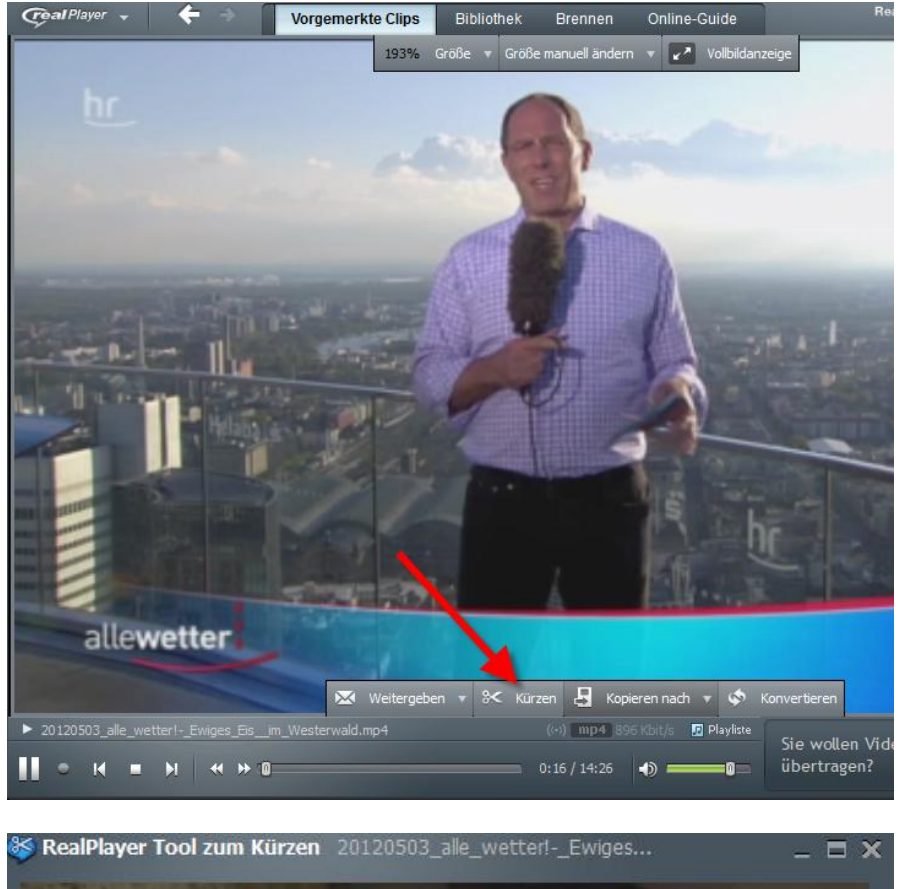

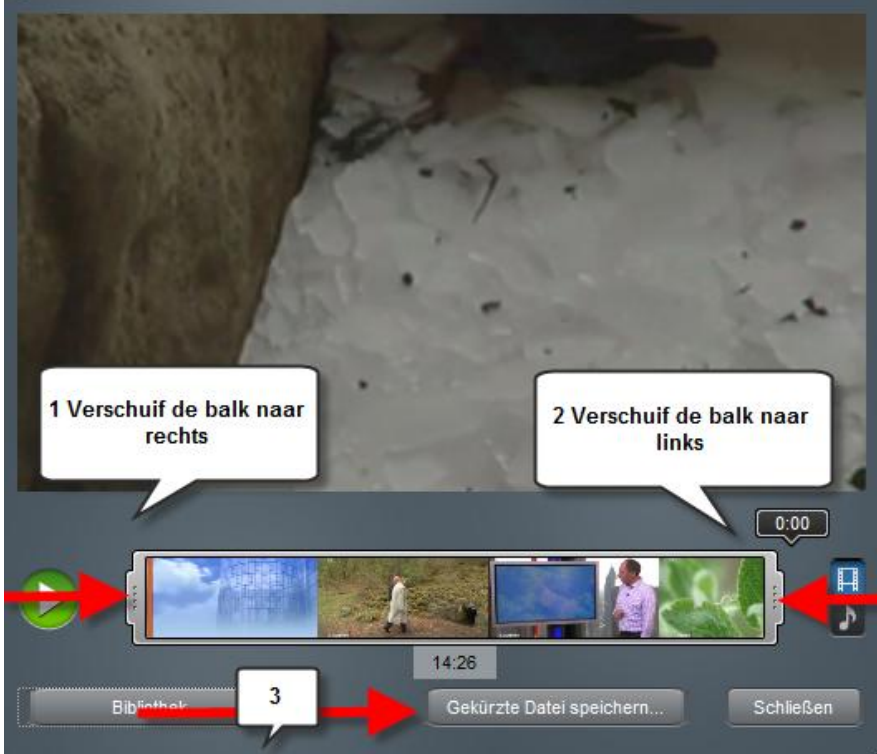

# 2 VLC – Player

#### 1 Normale versie

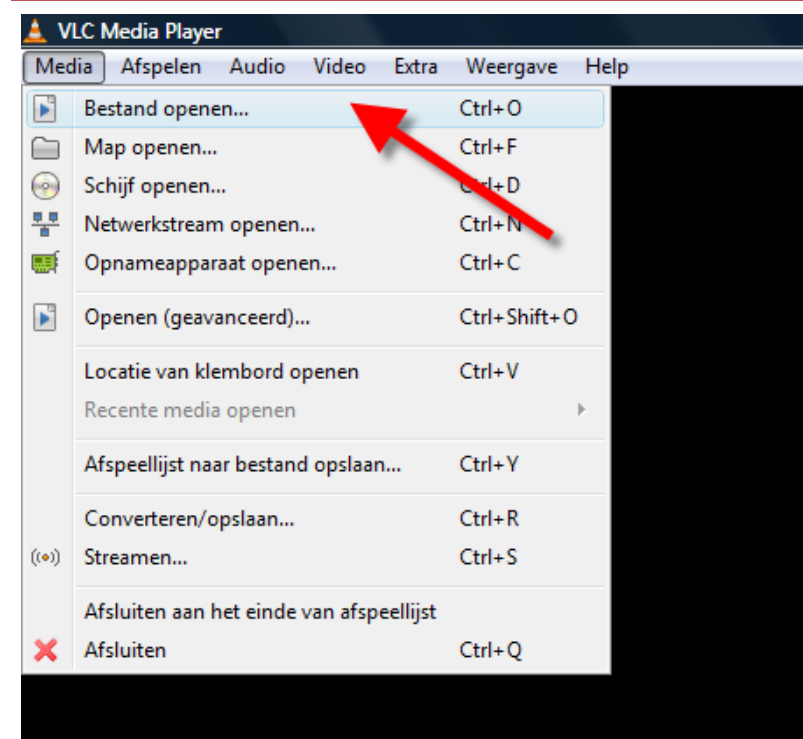

Open de VLC-Player en klik op Media, kies vervolgens voor bestand openen. Selecteer het bestand op je harde schijf.

#### 2.2 VLC portable

VLC heeft ook een mobiele versie die je op een usb-stick kunt installeren. De applicatie kan je downloaden vanaf: <u>http://portableapps.com/apps/music\_video/vlc\_portable</u> , zo heb je altijd een player bij de hand.